# Part 1

# Basics of the Modelling Environment

- Chapter 1: Inside Revit Structure
- Chapter 2: Setting the Project Environment
- Chapter 3: Starting to Model Your Project

# **Chapter 1**

# **Inside Revit Structure**

The Revit Structure interface is designed to be an easy-to-use, organized presentation of commands and drawing areas. The basic interface is highly configurable and can be adapted to fit most working needs that may arise as you interact with the computer in order to create a model. Multiple model views can be open at once so that you can see plan, section, elevation, and model views of an element side by side in the drawing area at one time.

This chapter will explore the interface and the arrangement of menus, toolbars, tabs, and other tools available to you in the Revit Structure workspace. The tools found here will be used to model and document your virtual structure, and also help you to achieve a building information modeling (BIM) solution for your project.

Underlying the graphical interface is a robust database that coordinates the graphical information through the use of a parametric change engine that controls the display of all elements in your project. In this way, a change in an element that takes place in a plan or a section view is immediately propagated to all views in the project, which in turn save lots of time for you and allows you to focus on the design of the structure rather than the busywork of having to edit many views in order to correct one element, as occurs in most 2D drafting programs.

To succeed in this venture, you will need to add many tools to your tool chest. Imagine a construction worker who goes to work with only a hammer and a screwdriver. In all likelihood the worker will not be able to get much accomplished. So to get started, you need to add the necessary tools to your own tool chest so that you can work effectively in the virtual model-building environment.

Once you have learned the basics of the various display and modeling tools available to you in Revit Structure, you will be ready to move on to the actual modeling process in the subsequent chapters of this book.

In this chapter you will learn to:

- Use the graphical user interface
- Understand the types of elements in the modeling environment
- Create and manage project views
- Control the graphical display of elements in a project

# Using the Graphical User Interface (GUI)

When you double-click the Revit Structure 2009 icon on your desktop, you open the preview dialog box. This dialog box shows projects and families on which you have recently been working. Click one of the existing file icons to open them, or click New to begin a new project (see Figure 1.1).

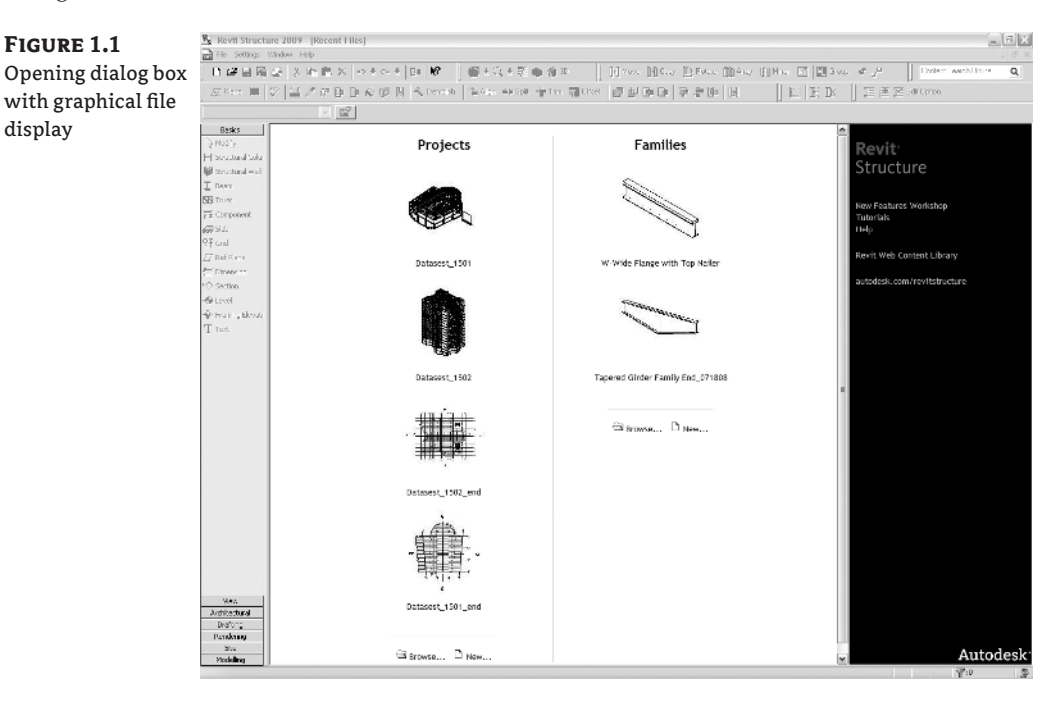

If you click New, the New Project dialog box will appear. In that dialog box you either choose to create a new project template or use a specific project template. Click OK, and then Revit Structure puts you into the main graphical user interface (GUI).

The Revit Structure GUI (see Figure 1.2) is task oriented, with a compact footprint and semirigid structure. The task-oriented layout and grouping of like commands makes project management and modeling within Revit Structure logical and efficient. The compact footprint of the GUI is due in large part to the lack of excessive toolbars and dialog boxes, which tend to clutter other platforms. This allows a large area in which to work and view the model. The location and size of most GUI components are reset to their defaults when you restart Revit Structure, making the interface somewhat rigid with regard to user customization.

The GUI (see Figure 1.2) contains a menu bar, toolbars, Options bar, Type Selector, Design bar, Project Browser, drawing area, View Control bar, and a status bar, all described in the following sections.

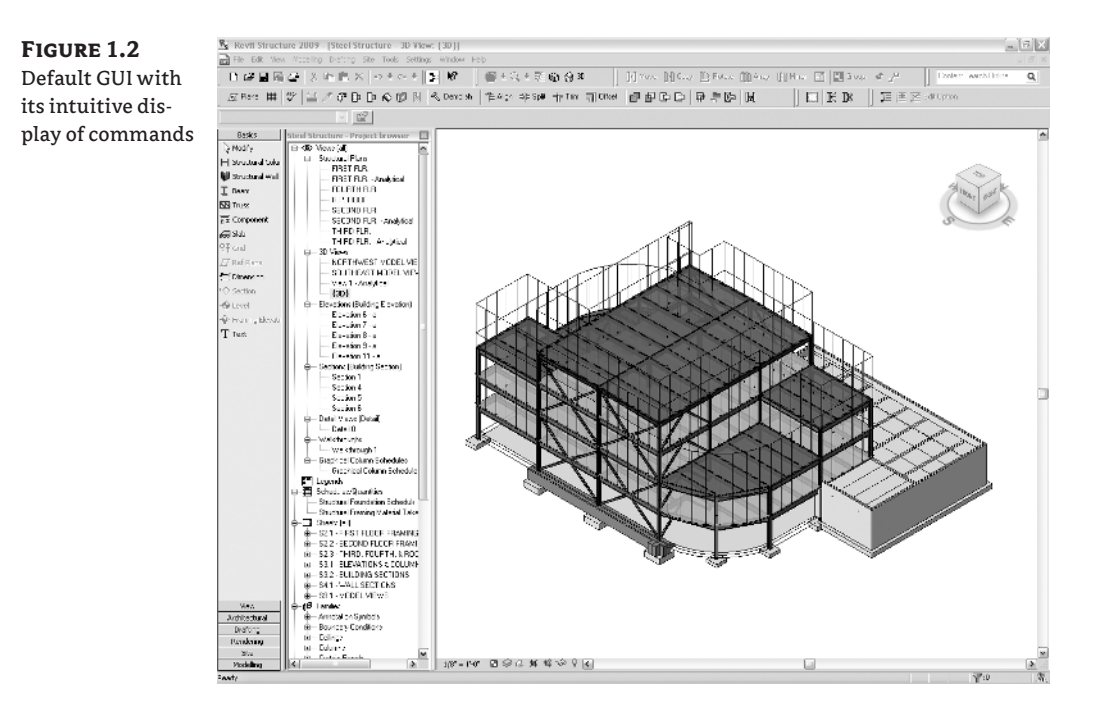

#### Menu Bar

The standard Microsoft Windows-based menu bar (see Figure 1.3) is located at the top of the GUI and provides direct access to all of the commands and settings available in Revit Structure. Commands with defined shortcuts will have the shortcut key shown to the right of the command name in the menu.

Settings

Tools

Window

Help

Modelling Drafting Site

#### FIGURE 1.3

The menu bar is an easy-to-use pull-down arrangement of most commands. Edit

View

File

#### Toolbars

The default Revit Structure toolbar layout (see Figure 1.4) is located directly below the menu bar and houses frequently used commands for file management, view navigation, and element modification. Toolbar and text label display is controlled from the menu bar: Window ➤ Toolbars or the right-click context menu. Display can also be handled by editing the Revit.ini file, which will be discussed in a later chapter. Hiding all of the toolbars will completely remove the toolbar area from the interface. To show them again, you will need to go through the menu bar or edit the Revit.ini file.

You can rearrange toolbars by left-click-dragging the divider located at the beginning of each toolbar. While toolbar and text label display is stored, the arrangement of the toolbars is not. All toolbars set to display will be reset to their default positions when you restart Revit.

#### **Options Bar**

The Options bar (see Figure 1.5) is located directly under the toolbars and displays options specific to the active command or selected element(s). These options can be huge time-savers by negating the need to dig through a dialog box or launch another command. Even experienced users can increase productivity by keeping a watchful eye on the constantly changing Options bar and making use of the controls provided. The location of the Options bar above the display area makes it easier for the eyes to notice changes. You do not have to keep glancing up and down as much as you do in other applications.

| FIGURE 1.5         | Basic Well: Foundation - 3-0* | × 🖉 🖉 🗎 🕸 | Level FIRST R.P. | Depth 🗹 Linconte 🖬 🔯 🖉 | Los Lines 🖓 Genter in 💌 | Mitchen 🔽 🗖 🗸 Ortset: 🗹 🗹 | Racius I' I' |
|--------------------|-------------------------------|-----------|------------------|------------------------|-------------------------|---------------------------|--------------|
| Keep an eye on the |                               |           |                  |                        |                         |                           |              |
| Options bar as its |                               |           |                  |                        |                         |                           |              |
| commands change.   |                               |           |                  |                        |                         |                           |              |

#### WISH GRANTED COURTESY OF THE OPTIONS BAR

Both beginner and experienced users of Revit Structure alike have uttered, "I wish Revit Structure could..." or "I wish Revit Structure had..." among other colorful expressions. These wishes can often be granted by simply looking to the Options bar. The following graphics illustrate the many looks of the Options bar during the execution of a single modeling command.

When you first invoke the Slab command, the default placement method is Pick Walls, and the Options bar shows various default options, as shown in the following graphic:

✓ I Offset: 0' 0" ✓ Extend into wal (to core)

If you prefer to place the slab by sketching lines, you select the Lines command and the Options bar will change, as shown here:

✓ ☑ Ø k
✓ ☑ Fain Ø Chain Ø Chain Ø Offset: 0' 0" Radius: 1' 0"

You finish the slab and select it in plan, and the Options bar now shows editing controls:

Floor : 6" Concrete 💌 😰 🛛 Press + Drag 🍸 Edt 🗼 🖉 🖉 📅 Reset Shape 🗇 🖓 🏛 🤳

As you can see, the Options bar had three radically different configurations, each loaded with contextspecific controls that in many cases cannot be found anywhere else. In most cases, after you initiate a command you will want to look to the Options bar.

#### **Type Selector**

The Type Selector (see Figure 1.6) is located on the left end of the Options bar and lists all of the types available for a given element that are loaded into your project file. Generally you should only load in the types you need to use in order to keep the computer performance from slowing. The Load button is located conveniently close to the Type Selector so you can load in more types as they are needed. Why load every type of wide flange steel beam into your project if you only need a W12x26 and a W18x40?

The Type Selector is used to select a specific element type for placement. If you highlight an element that has been placed in your project, you can then use the Type Selector to identify it or change its type—for instance, to change a W12x26 to a W18x40. Within your project views any existing beam tag for that member size will automatically change its corresponding value to the new type.

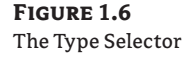

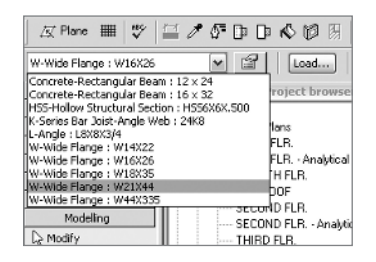

#### **Design Bar**

The Design bar (see Figure 1.7) is permanently docked along the left side of the GUI and contains commands that are used for modeling, annotating, and viewing. These commands are organized into nine task-specific tabs: Basics, View, Architectural, Drafting, Rendering, Site, Massing, Modeling, and Construction. The View, Drafting, and Modeling tabs contain the majority of the commands required to create and document a structural model. The Basics tab combines the most commonly used commands from these three tabs and is an ideal tab to have active for most modeling and annotation tasks.

In addition to the nine tabs, two context-specific tabs (Family and Sketch) will appear and remain active for the duration of certain commands. The Family tab is used to create and edit in-place and external families. The Sketch tab is used to create and modify a sketch and will be displayed on the Design bar when using the Slab or other sketch-based elements.

Tab display is similar to toolbar display in that it is controlled from the menu bar: by choosing Window > Design Bars or by right-clicking on the Design bar and selecting a tab name from the context menu. Tab display can also be handled by editing the Revit.ini file, which will be discussed later in Chapter 17. Adjust the width of the Design bar by left-click-dragging the right border. Tab display settings are remembered, but the width of the Design bar will be reset to its default when you restart Revit Structure.

#### FIGURE 1.7

The Design bar houses tabs that organize your commands.

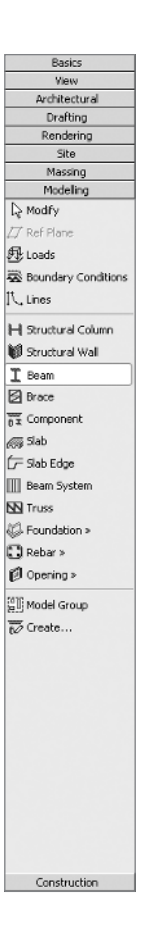

#### **Project Browser**

The Project Browser displays all of the views, families, groups, and Revit Structure links in a Windows Explorer–style format, and is located to the right of the Design bar (see Figure 1.8). The views in the Project Browser can be sorted, grouped, and filtered in a variety of ways depending on how you want to organize your project. The organization will be discussed more fully in the next chapter.

Unlike the Design bar, the Project Browser can be docked on the left (its default location), top, right, or bottom of the drawing area. You can also undock and resize it by left-click-dragging any of its borders to act as a floating dialog box. The Project Browser will return to its default location and size once you restart Revit.

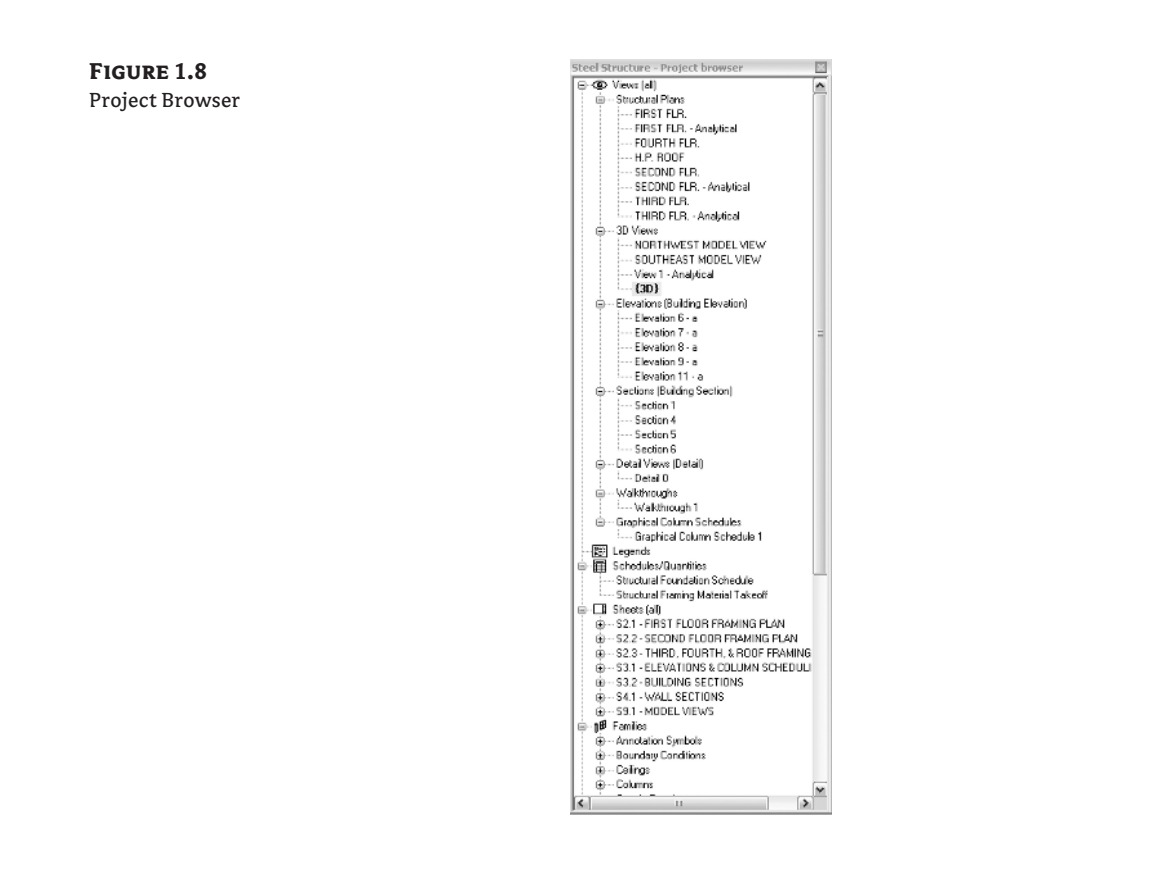

#### **EXERCISE: CREATE A NEW BROWSER VIEW TYPE: ON SHEETS**

This exercise will step you through the process of creating a new browser view type. The new browser view type will be called On Sheets, and as the name suggests you will only be able to see views in the project that are placed on a sheet. While working on a project, numerous working, construction, and coordination views are typically created and can clutter the Project Browser, so this view type can be quite useful.

This browser view type will allow you to easily view and work on only the views that are part of your construction documents.

- 1. Start a new project.
- 2. Select the Views heading in the Project Browser, as shown in this graphic:

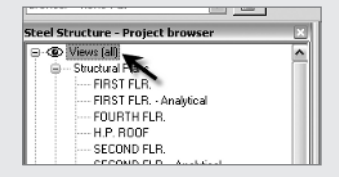

3. Click the Element Properties button to the right of the Type Selector, as shown here:

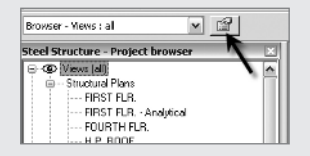

- 4. From the Type drop-down menu in the Type Properties dialog box, select the Not On Sheets type.
- 5. Click Duplicate, then type on sheets, as shown below, for the name and click OK to close the Name dialog box:

|           | System Family: E | arowser - Mews | *     | Load      |
|-----------|------------------|----------------|-------|-----------|
| ype:      | not on sheets    |                | -     | Duplicate |
|           |                  |                | [     | Rename    |
| Type Para | amaters:         |                |       |           |
|           | Parameter        |                | Value |           |
| Other     |                  |                |       |           |
| Folders   |                  |                | Edit  |           |
| r K.GI    |                  |                | C(1)  |           |
| 6         | lana             |                |       |           |
| 1 12      | varme            |                |       |           |
|           | Name: on         | sheets         |       |           |
|           |                  |                |       |           |
|           |                  | OK             | Canos | . ]       |
|           |                  |                |       |           |
|           |                  |                |       |           |
|           |                  |                |       |           |
|           |                  |                |       |           |
|           |                  |                |       |           |
|           |                  |                |       |           |
|           |                  |                |       |           |
|           |                  |                |       |           |
|           |                  |                |       |           |
|           |                  |                |       |           |

- 6. Click the Edit button next to the Filter parameter.
- 7. In the Browser Organization Properties dialog box, you will see that the Filter By drop-down menu is already set to Sheet Name, followed by a drop-down menu set to Equal To.
- 8. Change the Equal To drop-down menu to Not Equal To, as shown here, and click OK to close the dialog box:

| Sheet Name    |        |                   | ~ |
|---------------|--------|-------------------|---|
| Not equal to  | *      | dicre>            | ~ |
| And:          |        |                   |   |
| <none></none> |        |                   | ~ |
| Equal to      | $\vee$ | <free></free>     | v |
| And:          |        |                   |   |
| <none></none> |        |                   | ~ |
| Equal to      | *      | <li>icne&gt;</li> | ~ |

**9.** Finish by clicking OK to close the Type Properties dialog box. Note that your browser is now sorted by your new browser view type as illustrated below:

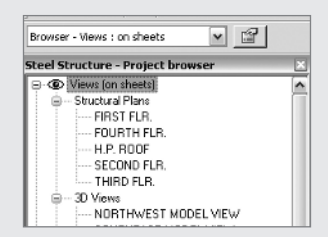

You can change your browser view type at any time by selecting the Views heading in the Project Browser and selecting a different type from the Type Selector. The Revit default browser view type is All.

#### **Drawing Area**

The drawing area (see Figure 1.9) is where all open views are displayed. Multiple views of several projects can be open at one time. Project templates and families can also be open in a single session of Revit and displayed in the drawing area. You can arrange all of these open views in the drawing area by using the Window menu bar in typical Windows fashion. All the view controls you would expect are here, including Tile, Cascade, and Arrange, which perform as you would expect.

#### FIGURE 1.9

The drawing area contains all your open views, which can be arranged in many ways.

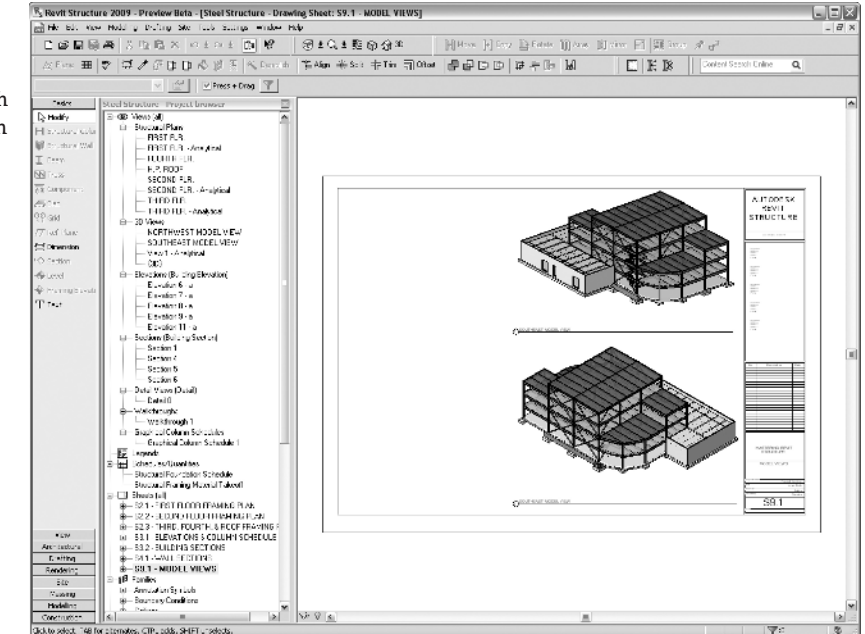

Having many views open at once, though, can lead to a slower program response. The Close Hidden Windows command is quite important in managing the performance of Revit, especially when you are working on large or complex projects. With one view maximized in the drawing area, this command will close all but the last active view of each project, project template, and family that is currently open.

Most views open maximized in Revit regardless of how they are triggered, so it is easy to quickly have numerous views of a project open at any given time without noticing it. Since Revit updates the display of all open views in real time, you can imagine how this can rapidly become a performance issue. Frequent use of this command is highly recommended and is a good candidate for addition to your shortcut list.

#### **PRESENTATION GUI**

While most will find the default interface more than adequate for daily use, a few simple modifications can drastically change the look of the GUI to better serve other purposes or user preferences. The following graphic shows the interface with the Design bar and toolbars hidden and a floating Project Browser. This clean look is great for viewing and working with the model while in meetings with the design team and/or clients.

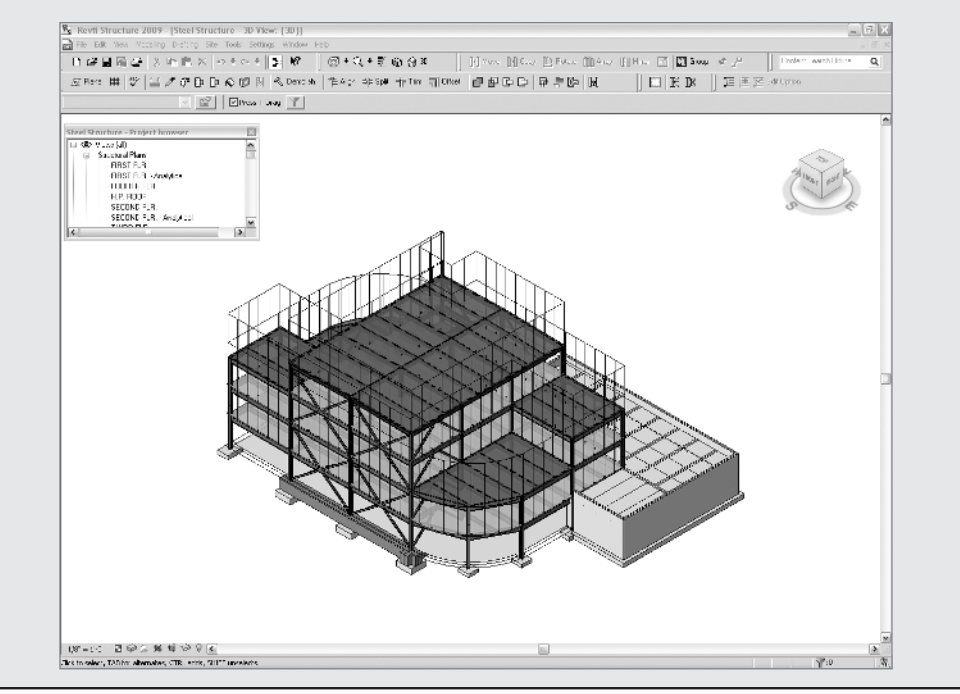

# Real World Scenario

#### **NICE POSTAGE STAMP COLLECTION**

I got a new PC recently and was working on a rather complex healthcare project. Impressed with the improvement in performance compared to my previous PC, I had not been paying attention to how many views I actually had open. The PC slowed considerably (a several-second pause instead of the expected near instantaneous response) while I was attempting a rather routine procedure. It was not until I tiled my open views a few commands later that I realized what the problem was: 25 open windows! They looked like a bunch of postage stamps. As I began to use the Close Hidden Windows command, as shown in the following graphic, my PC's performance returned to normal.

| Window   | Help                                                                     |    |
|----------|--------------------------------------------------------------------------|----|
| New V    | Vindow                                                                   |    |
| Casca    | de                                                                       | WC |
| Tile     |                                                                          | WT |
| Arran    | ge Icons                                                                 |    |
| Close    | Hidden Wipdows                                                           |    |
| Toolb    | ar hig                                                                   |    |
| Desigi   | n Bars                                                                   |    |
| Status   | s Bar                                                                    |    |
| ✓ Projec | t Browser                                                                |    |
| ViewC    | ùbe                                                                      |    |
| Recen    | it Files                                                                 |    |
| 1 Stee   | el Structure - Elevation: Elevation 8 - a                                |    |
| 2 Stee   | el Structure - Elevation: Elevation 9 - a                                |    |
| 3 Stee   | el Structure - Elevation: Elevation 11 - a                               |    |
| 4 Stee   | el Structure - Section: Section 4                                        |    |
| 5 Stee   | el Structure - Drawing Sheet: S2.3 - THIRD, FOURTH, & ROOF FRAMING PLANS |    |
| ✓ 6 Stee | el Structure - 3D View: SOUTHEAST MODEL VIEW                             |    |
| 7 Stee   | el Structure - Drawing Sheet: S2.2 - SECOND FLOOR FRAMING PLAN           |    |
| 8 Stee   | el Structure - Structural Plan: H.P. ROOF                                |    |
| 9 Stee   | el Structure - Structural Plan: FIRST FLR.                               |    |
| More     | Windows                                                                  |    |

#### **View Control Bar**

The View Control bar (see Figure 1.10) is located on the bottom left of most views. The controls found on the View Control bar are for commonly used view and element display properties. Each button expands when you select it and displays several context-specific settings. There are eigh main tabs on the bar:

- Scale
- Detail Level
- ♦ Model Graphics Style
- Shadows
- Crop Entire View On or Off
- Crop a View Region
- Temporary Hide/Isolate
- Reveal Hidden Elements

```
FIGURE 1.10
```

The View Control bar makes it easy to control the view display. 1/8" = 1'-0" 🖾 🅪 🖉 🏷 🖊 🗳 🔗 💽

Working views can change from minute to minute, for instance as you change between coarse and medium detail modes, so it is very convenient to have the View Control bar nearby for easy access to the controls.

#### **Status Bar**

The status bar is located at the very bottom of the GUI. The text on the left of the status bar will do the following:

- Display the name of a highlighted element.
- Display prompts and/or additional information regarding the active command.
- List the available shortcuts that are available for a given sequence of characters, which can be navigated using the arrow keys.

On the right end of the status bar, you can view the status of your keyboard locks (Caps, Num, and Scroll). To the right of this is an element selection counter, which will display the number of elements currently selected in the drawing.

The Communication Center is located at the right end of the status bar and can be configured to check for software updates, product support announcements, and other related news at intervals defined in its settings. The Communication Center can be opened by double-clicking or by right-clicking the icon. In the Communicaton Center dialog box that is then displayed you configure which information channels you want to receive information about, such Articles and Tips, and at what interval you wish to update your local workstation with the information.

#### Shortcuts

Shortcuts are one of the most powerful ways to increase your overall speed and productivity when using Revit Structure. Shortcuts enable you to launch commands directly from the drawing area without having to move your cursor. That significantly reduces mouse travel, saving time and your wrist. Many shortcuts are already defined, and you can create others for nearly all commands found within the menu bar.

#### **Right-Click, or Context, Menu**

The right-click, or context, menu provides quick access to useful commands directly related to the element or object being highlighted. As previously discussed, right-clicking on GUI objects (toolbars and the Design bar) displays a menu that controls how they are displayed:

- Right-clicking in the empty space of a view displays a menu (see Figure 1.11) with view navigation commands and access to the properties of the view.
- Right-clicking different elements in the model will also display various menus (see Figures 1.12 and 1.13) with access to element- and view-specific commands and properties.

# FIGURE 1.11

FIGURE 1.12

context menu

Framing element

View context menu

| Cancel                                         |
|------------------------------------------------|
| Select Previous                                |
| Find Referring Views                           |
| Zoom In Region<br>Zoom Out (2×)<br>Zoom To Fit |
| Previous Pan/Zoom<br>Next Pan/Zoom             |
| View Properties                                |

#### Cancel Detach From Plane Reset Analytical Model to Initial Position Select Joined Elements 2 Hide in view , Override Graphics in View ۲ Create Similar Edit Family Select Previous Select All Instances Delete Find Referring Views Zoom In Region Zoom Out (2x) Zoom To Fit Previous Pan/Zoom Next Pan/Zoom View Properties... Element Properties.

**FIGURE 1.13** Wall element context menu

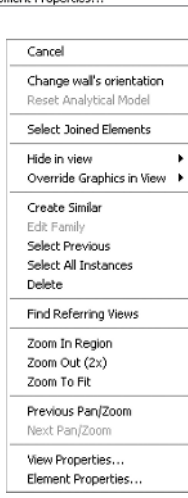

Now that you have had a good look at the basic Revit Structure interface and command layout, let us explore the various elements that these commands create and manage in the creation of your building project.

### **Elements**

One of the important things to understand about Revit Structure in its approach to modeling is that it is object oriented, rather than line based as in traditional 2D drafting. Instead of drawing a series of lines on a flat sheet to represent a column, you go to a virtual library, load a column element, and then place it in your virtual working space. That column displays in every view. In addition to modeling elements, other element types are available to help you document your design, as we will discuss in this current section.

Three types of elements are used to model and document a project in Revit Structure: model elements, datum elements, and view-specific elements. These elements are organized in order to allow you to easily control their on-screen and printed appearance and display. Let's take a look at these elements and how they function.

#### **Model Elements**

Beams, columns, walls, and other real-world building objects are represented in Revit Structure by model elements. These are the primary elements used to create the model and are typically placed as they would be constructed. This approach allows accurate quantities and views to be derived from the model.

Model elements can be altered in any view in your project in which they appear. Once changed, every related view is automatically updated by the underlying database. This is called *bidirectional associativity*, and is one of the most important aspects of Revit Structure.

One of the promises of BIM technology like Revit Structure for project design is that much of the busywork of creating construction documents will be reduced so that you can concentrate on the design of the project rather than wrestling with the design software. The use of model elements is a good case in point.

Two distinct types of model elements exist in Revit Structure:

**Host** Host elements are generally system families (which will be discussed later in this chapter) that represent real-world construction elements such as walls, slabs, roofs, and stairs. These elements, as their name implies, often host other elements such as openings in a wall or reinforcement in a slab.

**Component** Component elements are used to represent all other real-world construction elements, including beams, trusses, columns, and reinforcing bar. These elements are typically external families that are loaded from the Revit Structure libraries into the project as needed, similar to their real-world counterparts being trucked or shipped to the site for assembly.

Most of your modeling will use these elements, so it is important for you to understand their basic properties.

#### **Datum Elements**

Grids, levels, and reference planes are datum elements. These elements provide the framework in which the building elements are placed and flexed. As you add your model elements to the project they will become fixed to the datum elements. These basic modeling constraints then become anchors for objects so that if you need to change a bay width or the story-to-story height of a level those elements will also move correspondingly. For example: beam elements placed in a third floor plan view are associated with that datum. Changing the elevation of the level will take the beams along for the ride as they are defined as belonging to that level. This makes floorto-floor clear height adjustments quick and accurate.

Datum elements are an essential part of a constraint-based modeling system and are fundamental to how you will assemble and edit the design.

#### **View-Specific Elements**

View-specific elements are used to annotate and detail specific views of the model for the creation of your construction documents:

**Annotation** Annotation elements include text notes, tags, keynotes, dimensions, spot elevations, spot coordinates, and symbols. These elements play a critical role in translating the model into construction documents. Unlike simple annotations found in other platforms, the majority of the annotation elements in Revit Structure have a great deal of intelligence. Tags, for example, are annotations that display specific parameter values contained in the model elements. Change the size of a beam in the model, and all tags that you have already placed will be updated automatically. Adding text is also a view-specific element (see Figures 1.14 and 1.15).

**Detail** Detail elements pick up where the model elements leave off. Some items are not worth the time, effort, or performance overhead to model and can easily be handled with the addition of simple 2D line work or by adding 2D detail components, such as to a section cut through the model. These elements are used to complete in 2D the areas that are not modeled but whose display aids in showing design intent. For instance you might add 2D earth hatching around a foundation footing.

#### How MUCH SHOULD I MODEL?

How much should you model and how much should you just add in 2D?

You need to ask yourself this question quite often as you proceed with modeling your project. You might model the columns but not model the base plate and bolts in your project if you work for a design engineering firm. In that case, modeling a few typical cases of various connection types will be sufficient.

On the other hand, if you work for a detailing or construction management firm, you might have to model every piece in the structure. The scope and extent of your model building depends on the documents that will be derived from it, as well as the BIM solution you are trying to achieve.

The bottom line to knowing how much to model in your project is that you must maintain the essential integrity of the model by creating and maintaining the necessary elements to suit your purposes.

#### **FIGURE 1.14** The gray line work consists of model elements.

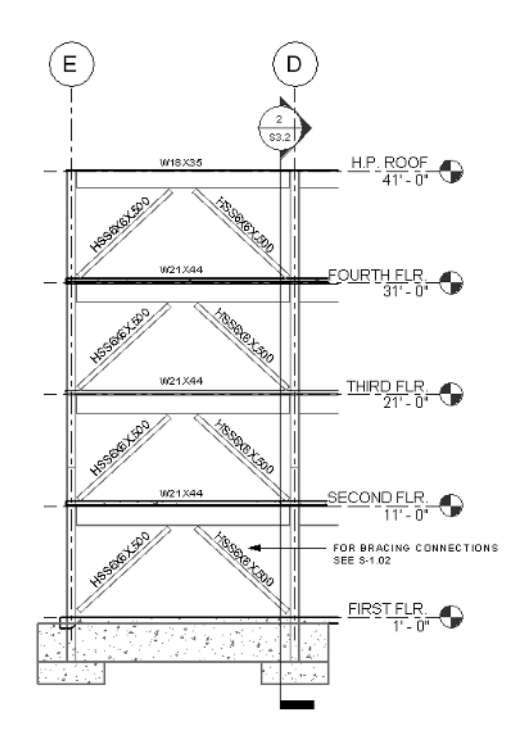

FIGURE 1.15 The gray line

work consists of detail and datum components.

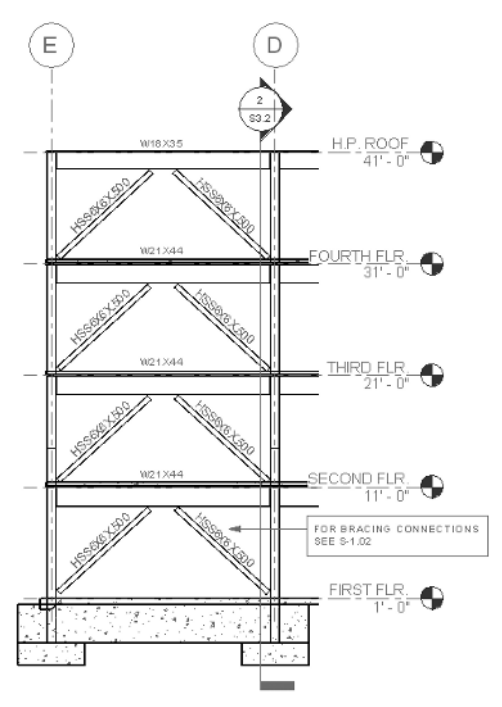

As the name implies, View-Specific elements only exist in the view in which they are placed, with dependent views the exception to the rule. Dependent views are child views to a single parent view and share all view-specific elements with the parent and its other children. An example of a dependent view is a large framing plan that needs to be divided into several sections so it will fit onto your title sheet.

Model elements, on the other hand, appear in every view whose extent they intersect. That saves a lot of time and coordination effort when you are making significant changes in the design. And remember you can work on the model elements in any view in which they appear.

# **Element Organization**

All of the elements used throughout Revit are logically organized into a hierarchy of categories, families, types, and instances:

- The categories represent the different parts of the building, such as structural foundations, columns, and beams.
- Within each category are different families of objects. The structural column category has steel column families and concrete column families.
- Within each family are different types of the same object, The steel wide flange column family has many sizes, such as a W12x26 and a W24x55. These are different types of one family.
- Each type can be placed many times in your project, and with various settings, which we call instances of a type. One instance may be a one-story column; another instance may be a four-story column.

Next we will examine these different parts of the element organization and how they work together in your virtual model as you work through the design process.

#### Categories

The basic set of object categories can be viewed and edited in the following way:

- On the menu bar, click Settings ➤ Object Styles, or on the menu bar click View ➤ Visibility/Graphics.
- 2. In the resulting dialog box, click the Object Styles button at the bottom.

Figure 1.16 shows the Object Styles dialog box. Checking the Show Categories from All Disciplines check box will allow you to see additional categories primarily used by the Revit Architecture and Revit MEP platforms. This dialog box organizes the categories into three tabs: Model Objects, Annotation Objects, and Imported Objects. **FIGURE 1.16** The Object Styles dialog box provides display controls for element categories.

|                                    | Line Weight |     |                           |              | Makasial      |   |
|------------------------------------|-------------|-----|---------------------------|--------------|---------------|---|
| Category                           | Projection  | Cut | Line Color                | Line Pattern | Material      |   |
| Boundary Conditions                | 1           | -   | Black                     | Solid        |               | _ |
| ⊞ Columns                          | 1           | 4   | Black                     | Solid        |               |   |
| ≣Detail Items                      | 1           |     | Black                     | Solid        |               |   |
| Floors                             | 2           | 5   | Black                     | Solid        | Default Floor |   |
| ≟ Generic Models                   | 1           | 3   | Black                     | Solid        |               |   |
| B Mass                             | 1           | 2   | Black                     |              | Default Mass  |   |
| 🗟 Ramps                            | 1           | 3   | Black                     | Solid        |               |   |
| ⊞ Roofs                            | 2           | 5   | Black                     | Solid        | Default Roof  |   |
|                                    | 1           |     | Black                     |              |               |   |
| ∋ Stairs                           | 1           | 1   | Black                     | Solid        |               |   |
| B··· Structural Area Reinforcement | 5           | 5   | Black                     | Solid        |               |   |
| Structural Beam Systems            | 1           |     | Black                     |              |               |   |
| Structural Columns                 | 1           | 4   | Black                     | Solid        |               |   |
| Structural Connections             | 1           |     | <ul> <li>Black</li> </ul> | Solid        |               |   |
| Structural Foundations             | 1           | 5   | Black                     | Solid        |               |   |
|                                    | 1           | 4   | Black                     | Solid        |               |   |
| B Structural Load Cases            | 1           |     | Black                     | Solid        |               |   |
| Structural Path Reinforcement      | 5           | 5   | Black                     | Solid        |               |   |
| Structural Behar                   | 5           | 5   | Black                     | Solid        |               |   |

#### Families

The object categories are divided into *families*. Families can be system, in-place, or external. System families are built into templates and projects, and in most cases cannot be completely removed. System families can be:

- Model elements (walls, columns)
- Datum elements (grids and levels)
- View-specific elements (text notes, tags)

System families are easily identified by checking the family name of an element in the Element Properties dialog box. The name of the family is prefaced by System Family (see Figure 1.17).

#### **FIGURE 1.17** The name of the family is prefaced by System Family.

| System Family: Basic Wall                                                               | ~ |
|-----------------------------------------------------------------------------------------|---|
| System Family: Basic Wall<br>System Family: Curtain Wall<br>System Family: Stacked Wall | R |

External families are loaded from the Revit Structure content libraries as well as from your own custom created libraries. You load them in as you need them. These family files can be created from scratch using a default template shipped with the program, by using a custom template, or by copying and modifying a similar existing family.

#### **USE THE BUILT-IN LIBRARIES TO YOUR ADVANTAGE**

Copying and modifying the built-in library families is a great way to learn how families are created, and to begin experimenting with your own adaptations. Learning to adapt and create families will prove to be a big benefit for you.

External families can be:

- Model elements (columns and beams)
- View-specific elements (tags and detail components)

In-place families are primarily used for custom project-specific applications. As the name suggests, these families are built in-place within the project. One possible application for an in-place family would be a void family used to cut an odd-shaped opening in a wall.

#### Types

Families are further divided into types. A family may have one or more types. A column family (model element) type would be a W12x40. A grid family (datum element) type would be a <sup>1</sup>/<sub>4</sub>" Bubble. A structural framing tag family (view-specific element) type would be Boxed.

#### Instances

An instance is a specific element of a given family type. For example, for a model element of the Category Structural Column, whose Family is a W-Wide Flange Column and whose Type is a W12x40, the instance would be the specific W12x40 located at the grid intersection A-1 from Level 1 to 4'-0" above Level 2.

#### **Element Properties Dialog Box**

As you are placing objects such as columns and beams into your building model, you can access the properties of each one by highlighting it and clicking the Properties button on the Options bar (next to the Type Selector), which will open the Element Properties dialog box (see Figure 1.18).

Elements can also be accessed in other ways. With the element(s) selected:

- Right-click, then select Element Properties.
- ◆ From the menu bar, choose Edit ≻ Properties.
- Press Alt+Enter on your keyboard.
- Press the default shortcut PR.

FIGURE 1.18

dialog box

**Element Properties** 

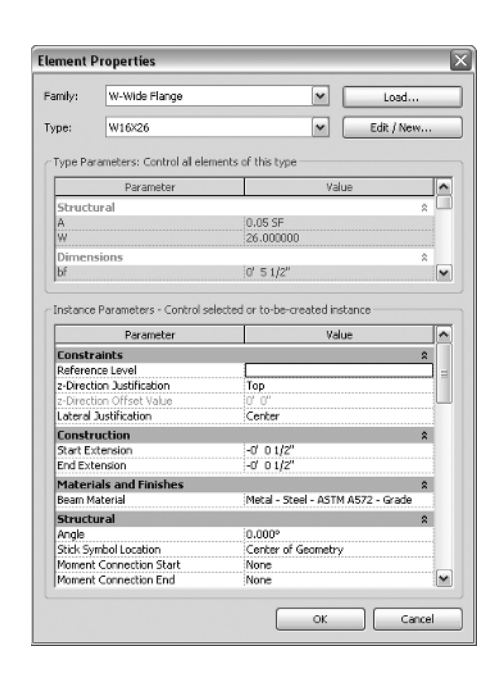

This dialog box contains the parameters that define the element, and is broken into two main areas: instance and type parameters. It can be used to change their values in the following ways:

- Changes made to the instance parameters will only affect the element(s) that you have selected.
- Changes made to the type parameters affect every instance of the element that you have in the model whether you have selected it or not.

Now that you have studied the various elements that are available to you for modeling your structure, let's examine how those elements are displayed in your model. The views that you create, their interaction, and how they display the elements in the model are important considerations in the evolution of any project.

# **Project Views and Display**

There are numerous types of views that are created as you are working. Each View type serves a variety of purposes within your project. You access these views through the Project Browser and display them in the drawing area. In this section, we will introduce you to these various view types with a brief explanation of how they work.

- Plan, elevation, callout, section, and 3D views act as direct graphical "windows" to the model.
- View-specific elements such as notes and member tags can then be placed and the graphical display of elements can be manipulated in these views without any effect on the actual model or other views. Modifications can be made directly to the model elements in any of

these views, and those modifications will be instantaneously propagated to all other relevant views (as you will recall, this is called bidirectional associativity).

- Drafting views are somewhat detached from the model itself, but they play a valuable role in the development of construction documents.
- Sheet views are a specialized view that typically contains one or more other view types and your title block. They are used for creating your finished construction documents and presentation drawings.

Now let's look at each one of these view types and see how they can be created in your project.

#### Plans

One thing to understand about plan views is their relationship to the levels you create. A new plan view is not automatically added to the Project Browser every time you draw a new level in your project. Copying an existing level to create a new one will not automatically create a plan view. In these cases, you must create the view after the level is created.

To create a new plan view for a level that does not currently have one, follow these steps:

- 1. Select the Floor Plan command from the View tab of the Design bar, or from the menu bar select View ≻ New ≻ Floor Plan.
- 2. Select one or more levels to create plan views in the New Plan dialog box (see Figure 1.19).

If you are using this method to create a duplicate plan, be sure the Do Not Duplicate Existing Views check box is not selected. Also note that you can preset the scale of the plans being created.

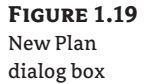

| iew r ian                   |                                               | 8 |
|-----------------------------|-----------------------------------------------|---|
| Family:                     |                                               | V |
| Type:                       | Structural Plan                               | ~ |
| Select one or<br>create new | more levels for which you want to             |   |
| Floor Plan view             | WS                                            |   |
| THIRD FLR.                  |                                               |   |
|                             |                                               |   |
| Do not dup                  | slicate existing views                        |   |
| Do not dup                  | olicate existing views<br>Scale: 1/6* = 1'-0* |   |

You can duplicate plans by right-clicking a plan view name in the Project Browser and selecting Duplicate View from the context menu. A fly-out menu (see Figure 1.20) will appear with three options:

- Duplicate
- Duplicate with Detailing
- Duplicate as a Dependent

These three ways to duplicate views work like this:

- Duplicate will create a new plan view that is an exact copy, displaying all datum and model elements. No view-specific elements (such as text) will be copied with this option.
- Duplicate with Detailing works the same way except that all view-specific elements are also copied.
- Duplicate as a Dependent will create a child view to the selected parent view. Any number
  of dependent views can be created from a single parent view. This feature was added to
  facilitate the division of large overall plan views into smaller views for placement on
  sheets. All view-specific elements are shared between the parent and all child views.

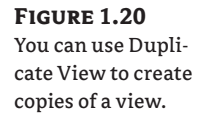

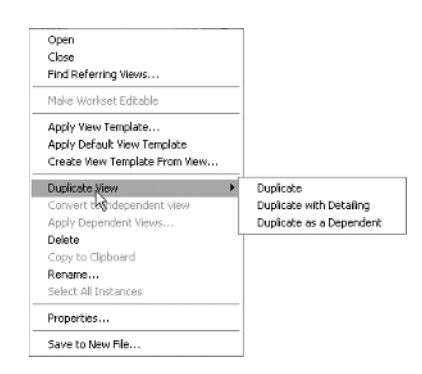

#### **View Range**

View Range is important to understand when you are dealing with plan views since it controls the basic vertical range above and below the elevation that your view is cut through the model. You access the View Range properties by clicking View Range in the View Properties dialog box of that particular plan view. The resulting View Range dialog box (see Figure 1.21) is used to control element visibility and display that is perpendicular to the plan view.

FIGURE 1.21

View Range dialog box

| ew Range        |                            |                |
|-----------------|----------------------------|----------------|
| Primary Range - |                            |                |
| Top:            | Associated Level (SECOND 💙 | Offset: 2' 0"  |
| Cut plane:      | Associated Level (SECOND 😒 | Offset: 1° 0*  |
| Bottom:         | Associated Level (SECOND 💌 | Offset: -4' 0" |
| /lew Depth      |                            |                |
| Level:          | Associated Level (SECOND 💙 | Offset: -6' 0" |

The primary range is defined by three horizontal planes: top, cut, and bottom. A fourth plane that can exist outside the primary range is the view depth. The cut plane is always defined as an offset of the view's associated level. The other three planes may be defined relative to any level in the model or set to Unlimited. The top and bottom planes of the view range define the primary vertical extents of the model that is displayed in the view:

- Model elements that fall within the primary range and that are not cut by the cut plane will display their projection line style as configured in the Visibility Graphics dialog box.
- Elements that are cut by the cut plane will display their cut line style (if they have one), as configured in the Visibility Graphics dialog box.

#### **CUT LINES AND PATTERNS**

Whether or not a cut line or pattern style exists for a particular category can be verified in the Object Styles or Visibility/Graphic Overrides dialog box (see Figure 1.22 later in this chapter).

Categories that have a shaded cell in the Cut-Lines column do not have a definable cut line style.

Elements that are outside of the primary range but fall within the extents of the view depth will be displayed with the Beyond line style. The Beyond line style is defined in the Line Styles dialog box, which you open by choosing Settings > Line Styles from the menu bar.

You might wonder where you would use the Beyond line style. The most obvious example is an architectural roof plan. Usually the architectural plan displays the roofs looking down from above the building on all the roof levels below. You can have a roof at the second floor and a roof at the sixth floor showing in one plan view. To do that, you extend the view depth down to the second floor so that all the roofs are within the range, and you can give it a specific line style to distinguish it as being beyond the view cut plane.

## 🗒 Real World Scenario

#### **MULTIPLE-VIEW CONCEPT**

Although it may not seem natural at first, a good practice to adopt while working with views in Revit Structure is to create multiple copies of the same view to be used for specific purposes. When dealing with plan views, you will typically have at least three views for each level.

Using the second level of the model as an example, you can create the following views: S-FP02, S-FP02-Analytical, and S-FP02-Working. The S-FP02 view would be placed on a sheet view and will ultimately be plotted as part of the construction documents. The graphical displays of the datum and model elements in this view are always set as they are intended to plot. Only construction document view-specific elements are added to this view. The S-FP02-Analytical view is used to display an analytical view of the model elements. S-FP02-Working is typically used to coordinate with the other disciplines by linking in models and DWG backgrounds or to adjust the display of elements to troubleshoot the model. Annotations can be placed in either of these views as reminders or notes to other team members.

Working in this manner helps safeguard the integrity of the construction documents without hindering productivity.

#### Callouts

କ୍ଲି Callout

Callout views are used to produce a blow-up of an area for clarification and can be accessed on the Design bar on the View tab. This usually larger-scale view is used to show a higher level of detail and additional annotation that may not be legible at the original scale.

Three distinct types of callouts are available: reference, detail, and view.

Reference callouts are ideal for tying in standard details (drafting views) or to refer to a similar existing view. Reference callouts do not create a view in the project; instead they are tied directly to the existing view they reference. You place reference views by selecting the callout command from the View tab and selecting the Reference Other View box on the Options bar. Then, select a view to reference from the drop-down menu on the Options bar. Finish by drawing the callout graphic in a view.

You place detail and view callouts by selecting the callout command from View tab of the Design bar. Then select the appropriate callout type from the Type Selector, and finish by drawing the callout graphic in a view. Detail callouts will place a new view under the Detail Views (Detail) heading in the Project Browser. Detail views are typically used to embellish another detail or section at a larger scale. View callouts will place a new view under the same heading as the view it was created in. View callouts have all of the same capabilities as the view to which they refer. This makes them ideal candidates for enlarged plans.

#### Sections

🕁 Section

Section views cut vertically through the model. These views are created for many purposes, but mostly for wall and building sections. The section updates automatically with any new or modified model elements falling within its scope (that is, its length and depth). Other sections that fall within that scope are also displayed by default. That makes referencing mistakes much less likely to occur, and saves you a lot of valuable time that you might otherwise spend cross-referencing details.

During the course of modeling or troubleshooting, it is often useful to cut a working section. These working views are not intended to be placed on the construction documents and are essentially disposable. To keep the Project Browser organized and the construction documents free of "view clutter," it's a good idea to create a new section view type that is easily identifiable. You need to be careful not to move sections that you have placed on sheets.

Sections views that that have not been dragged onto a sheet and thus are not referenced on any sheet will not print, so making working sections and leaving them at print time is fine. But if you export your model to an AutoCAD DWG file, the unreferenced section callouts will be exported, so you will have to do a little cleanup of the DWG and erase them before you send it out, especially if it is an important design submission. So it is better to erase those sections before you export your sheets.

To add a section, perform these steps:

- 1. Click Section on the View tab.
- **2.** Click on the location you wish to begin the section.
- Click where you want to finish the section.
- **4.** Highlight the section, which will display a dashed green line.
- 5. Click the grips and drag the dashed green line line box to adjust the depth of the section.

#### **Elevations**

Devation

Framing Elevation

Two types of elevations are available in Revit Structure: building and framing.

You create building elevations by selecting the Elevation command from the View tab of the Design bar and placing the view tag in a plan view.

Building elevations are similar to section views but are located under a separate heading in the Project Browser. Each instance is capable of generating the four directional views.

Framing elevations are specialized elevations designed to facilitate the placement of vertical bracing and moment frames. You create these elevations by selecting the Framing Elevation command from the View tab of the Design bar and selecting a grid or named reference plane in a plan view to attach the elevation view tag. You can place the elevation view tag on either side of the grid or named reference plane; it depends on which side of the element you are prior to placement.

#### Drafting

& Drafting View...

Drafting views are 2D views that have no connection to the 3D model. To work in the drafting views, you will use the drafting tools found on the Drafting tab of the Design bar, such as Detail Lines and Filled Regions.

A good example of a drafting view is a typical detail that you wish to add, or an imported scan. Detail views can be saved and inserted from detail libraries either individually or as whole sheets, as you will see later in Chapter 10.

#### Legends

📰 Legend...

Legends are unique views which have the advantage that they are the only view types that can be placed on multiple sheets. You create a legend by selecting the Legend command from the View tab of the Design bar. Legends views are typically used as an explanatory list of symbols and text that are found in the project. Chapter 10 will discuss alternative uses for legend views and step you through the creation of a legend.

#### **Schedules**

Echedule/Quantities... With the exception of the Graphical Column Schedule, schedules are typically spreadsheet-style, 🔝 Graphical Column Schedula text-based views that report the quantities of specific elements or the values of an element's parameters. You create a schedule by selecting either the Schedule/Quantities or the Graphical Column Schedule command from the View tab of the Design bar.

Creating schedules will be discussed in depth in Chapter 11.

#### 3D

😭 3D

Three-dimensional (3D) views allow you to orbit around your model in 3D space in order to view the overall model. You can activate a section box that you use to create cutaway views through any portion of the overall model. 3D views are very important for visualization purposes, both for the client and the working engineer or draftsperson. When you start your project it is good practice to immediately create a sheet of 3D views to share with your client. It immediately creates a better understanding of the structure, especially for an owner who has no experience with reading plans and sections.

#### Sheets

Sheet views contain your title blocks, and they are the assembly point for all the different views you create: plans, sections, elevations, and so forth. You drag the different views you have created onto the title sheet and position them as necessary. When you add a sheet view to your project, you will be prompted to select a title block to use for the new sheet. The title block itself is a separate file that you load into your project. You will learn more about title sheet creation in Chapter 12.

#### **Plan Region**

Plan Region

Plan regions are self-contained view ranges within a plan view and are used in those cases where you need the view range of a particular area on a plan to differ from the overall plan view range. Remember that the view range sets the vertical range above and below the elevation at which your plan view is cut. An example of this is an area with a stepped footing that is stepping out of the vertical range. If you want to control exactly which step to display on the overall plan, you use a plan region to adjust where the stepped footing cuts off in the view.

When you start the command you are put into Sketch mode. To create a plan region, simply sketch the area you wish it to affect. Then adjust the view range parameter in the View Properties dialog box to suit your needs.

#### Visibility/Graphic Overrides Dialog Box

The Visibility/Graphic Overrides dialog box (see Figure 1.22) provides a way to change the display of elements for a specific view.

The changes made in this dialog box have no effect on the model itself or any other views, including any dependent views and the current view. If your intention is to change the look of elements project wide, see the appropriate dialog boxes outlined in the upcoming section, "Graphic Standards." Line style settings are located in the Visibility/Graphics Overrides dialog box. For easy access, press VG to access these settings, as you will be in and out of this dialog box constantly.

| Overrides  | Show model categories in this view D a category is unchecked, it will not be visible |           |           |       |                    |          |                   |             |
|------------|--------------------------------------------------------------------------------------|-----------|-----------|-------|--------------------|----------|-------------------|-------------|
| over rides |                                                                                      | Projectio | n/Surface |       | iut                |          | -                 |             |
| lialog box | YISIDIICY                                                                            | Lines     | Patterns  | Lines | Patterns           | Hartone  | Iranspar          | Detailtever |
| •          | M Boundary Conditions                                                                |           |           |       |                    |          |                   | By View     |
|            | 🕀 🗹 Columns                                                                          |           |           |       | 1                  |          |                   | By View     |
|            | ⊕ - ☑ Detail Items                                                                   |           |           |       |                    |          |                   | By View     |
|            | B→M Floors                                                                           |           |           |       |                    |          |                   | By View     |
|            | 🗉 🗹 Generic Models                                                                   |           |           |       |                    |          |                   | By View     |
|            | ⊕ - ☑ Lines                                                                          |           |           |       |                    |          |                   | By View     |
|            | ⊕-□ Mass                                                                             |           |           |       |                    |          |                   | By View     |
|            | ⊕ M Ramps                                                                            |           |           |       |                    |          |                   | By View     |
|            | M Baster Images                                                                      |           |           |       |                    |          |                   | By View     |
|            | Boofs                                                                                |           | Hidden    | L     |                    |          |                   | By View     |
|            | ⊕ - ✓ Shaft Openings                                                                 |           |           |       |                    |          |                   | By View     |
|            | ⊕ M Stais                                                                            |           |           |       |                    |          |                   | By View     |
|            | B - Structural Area Beinfor                                                          |           |           | l     |                    |          |                   | By View     |
|            | B - Structural Beam Systems                                                          |           |           |       |                    |          |                   | By View     |
|            | ⊕-M Structural Columns                                                               |           |           |       |                    |          |                   | By View     |
|            | M Structural Connections                                                             |           |           | ,     |                    |          |                   | By View     |
|            | Structural Foundations                                                               |           |           |       |                    | <u> </u> | <u>  <u> </u></u> | By View     |
|            |                                                                                      |           |           | -0    | erride Host Layers |          |                   |             |
|            | ( <u>i</u> gone                                                                      |           | Expan     |       | Out Line Styles    |          |                   | - 44        |
|            | Show categories from all discipli                                                    | noc       |           | -     | , ees and support  |          |                   | Eater       |

#### **THE IMPORTANCE OF DISPLAY CONTROL**

Remember that display control is half the effort that must be expended toward the goal of getting a good-looking set of construction documents from your model, like the sheet of plans in the graphic below. It is easy to get caught up with building the model and neglect setting up and creating the documents that must be derived from it. At the beginning of the project, start thinking about how you will organize your different views onto sheets and how you want each view displayed. Set up your title block and start adding sheets as soon as possible. You should be asking yourself questions such as what detail mode and view scale is appropriate, and how much of the model should a certain view expose.

Getting your modeled elements to "look right" on the final document can be a frustrating task and requires special attention to the methods that will be discussed. So keep your deadlines in mind and schedule your time accordingly so that you are not only modeling but also creating your documents in a wise manner.

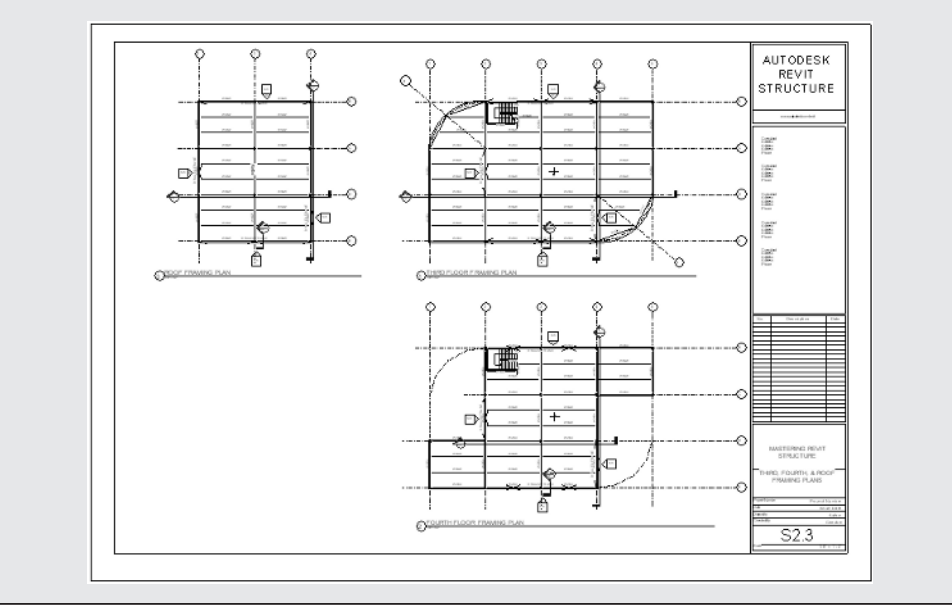

Now that you have studied the various views that are available to you for displaying your virtual structure, we'll show you how to adjust the graphical settings within those views to best display the elements in your final documents.

# **Graphic Standards**

What if you want increase the cut line width of your structural columns and have it change in every view of the project, not just in the current view?

The graphical display of elements throughout all views of a project is efficiently managed with a handful of dialog boxes. This dynamic ability to modify project standards on the fly during production is a major benefit of the Revit Structure platform. You will now explore the different ways that you can effectively configure and control your element displays.

#### **Object Styles**

One of the most important of these dialog boxes is the Object Styes dialog box. In the Object Styles dialog box, you assign and control the following:

- Line weights (both projection and cut)
- Line colors
- Line patterns
- Material styles

This dialog box controls the display of all categories and subcategories of elements in the project model. You organize and modify these styles using the Object Styles dialog box (see Figure 1.23), which you access by clicking Settings ➤ Object Styles or via the Visibility/Graphic Overrides dialog box. There you can access and edit the various display parameters, such as cut line and projected line weights.

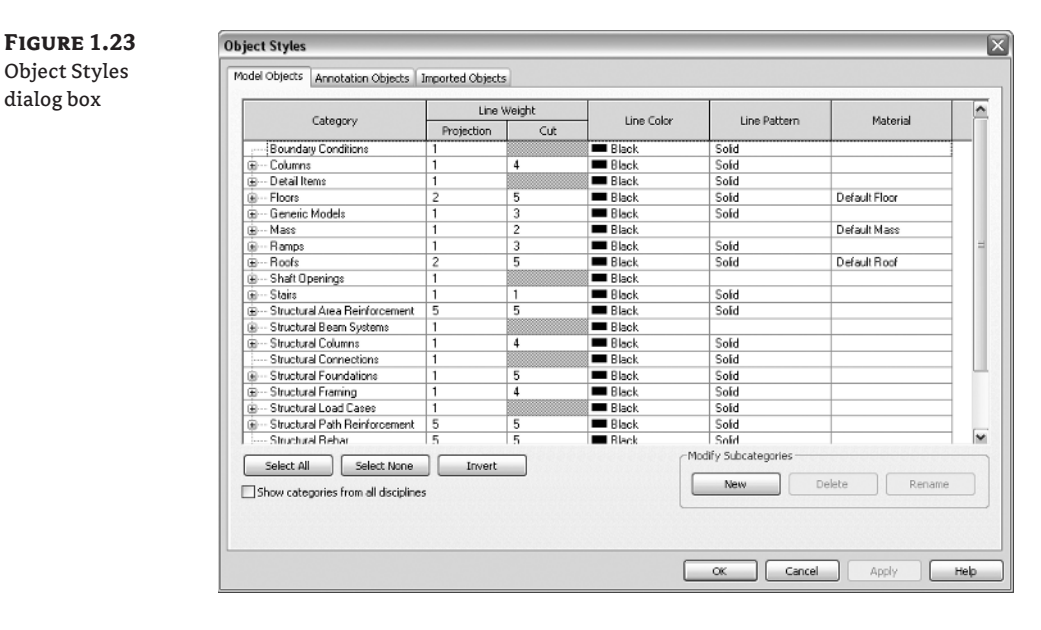

#### **Material Styles**

The Materials dialog box allows you to configure and control all the material assignments for elements in your model. For instance, what grade of steel do you want your columns to be and in what color do you want it displayed in a 3D view?

Open the Materials dialog box (see Figure 1.24) by choosing Settings > Materials from the menu bar. This dialog box lists all of the materials currently available in the project:

- The Graphics tab defines the appearance of the material in all nonrendered views.
- The Render Appearance tab, as the name suggests, contains settings that define how the materials will appear when rendered.

- The Identity tab contains parameters that can be specified for each material that can be leveraged by tags and schedules.
- The Physical tab contains structural information that can be leveraged for the structural analysis of the model.

| FIGURE 1.24                            | Materials                                                                                                    | ? 🗙                                                                                                    |
|----------------------------------------|----------------------------------------------------------------------------------------------------|----------------------------------------------------------------------------------------------------|
| Materials                              | Materials                                                                                                    |                                                                                                    |
| FIGURE 1.24<br>Materials<br>dialog box | Materials  Materials  Materials  Enter Search Words  Material Class: <ai>  Material Class: <ai>  Material Clas</ai></ai> | Graphics Render Appearance Identity Physical<br>Shading<br>Use Render Appearance for Shading<br>Use Render Appearance for Shading<br>RGB 192-192-192<br>Transparency: 0%<br>Surface Pattern<br>Concete Black<br>Black |
|                                        | Default Zoning Envelope<br>Door - Prame<br>Door - Panel<br>Pinishes - Exterior - Curtain Wall Mullions<br>Pinishes - Exterior - CIPS - Exterior Insulation and Pins<br>Pinishes - Exterior - GPRC - Glass Fiber Reinforced Co                                                                                                    |                                                                                                    |
|                                        | Properties <<                                                                                                    | CK. Cancel Apply                                                                                                    |

#### **Line Styles**

Line Styles are used mostly for 2D drafting and for using the Linework tool. There are many default styles. Nine of those cannot be deleted. Beyond that you can create your own line styles.

Open the Line Styles dialog box (see Figure 1.25) by choosing Settings  $\geq$  Line Styles from the menu bar. This dialog box lets you view and edit all of the line styles available in the project.

#### **Line Weights**

You define line weights using the Line Weights dialog box (see Figure 1.26). Open this dialog box by choosing Settings ➤ Line Weights from the menu bar. Line weights are divided into three categories: Model, Perspective, and Annotation. Sixteen line weights can be defined for each of these categories. The Model category can have unique weights for each of the predefined 28 imperial or 12 metric scales. Weights defined for the perspective and annotation categories are absolute, regardless of scale.

#### FIGURE 1.25

Line Styles dialog box

| Category                       | Line Weight<br>Projection | Line Color      | Line Pattern     |                  | *      |
|--------------------------------|---------------------------|-----------------|------------------|------------------|--------|
| Lines                          | 1                         | RGB 000-166-000 | Sold             |                  |        |
| ···· <area boundaiy=""/>       | 6                         | RGB 128-000-255 | Solid            | 1                |        |
| <beyond></beyond>              | 1                         | Black           | Solid            | 1                |        |
| ···· <centerline></centerline> | 1                         | Black           | Center 1/4"      | 1                |        |
| <demolished></demolished>      | 1                         | Black           | Demolished 3/16" | 1                |        |
| ···· <hidden></hidden>         | 3                         | Black           | Hidden 3/32"     | 1                |        |
| ···· <0verhead>                | 1                         | Black           | Overhead 1/16"   | 1                |        |
| <room separation=""></room>    | 1                         | Black           | Solid            | 1                |        |
| <sketch></sketch>              | 3                         | RGB 225-000-255 | Solid            | 1                |        |
| <space separation=""></space>  | 1                         | Black           |                  | 1                |        |
| Axis of Rotation               | 6                         | Blue Blue       | Center 1/4"      | ]                |        |
| FOUNDATION                     | 4                         | Black           | Hidden 1/8"      | ]                |        |
| Hidden Lines                   | 1                         | RGB 000-166-000 | Dash             | 1                |        |
| Insulation Batting Lines       | 1                         | Black           | Solid            | 1                |        |
| ···· Lines                     | 1                         | RGB 000-166-000 | Solid            | 1                |        |
| Medium Lines                   | 3                         | Black           | Solid            | 1                |        |
| ···· REBAR                     | 6                         | Black           | Solid            | ]                | L      |
| ····· Thin Lines               | 1                         | Black           | Solid            | 1                |        |
| Wirle Lines                    | 5                         | Black           | Solid            | 1                | 1      |
| Select All Select No           | ne Invert                 |                 | Modify Subca     | ategories Delete | Rename |

#### **FIGURE 1.26** Line Weights

dialog box

| iodel Line Weights            |                                   | Perspective Line Weights              |                                 | notation Line W                      | leights                              |                                                |              |
|-------------------------------|-----------------------------------|---------------------------------------|---------------------------------|--------------------------------------|--------------------------------------|------------------------------------------------|--------------|
| todel lin<br>cale.<br>There a | ne weights cor<br>re 16 model lin | ntrol line widths<br>ne weights. Each | for objects li<br>n can be give | ke walls and win<br>n a size for ead | dows in orthogr<br>h view scale. Cli | aphic views. They de<br>ck on a cell to change | pend on view |
|                               | 1" = 1'-0                         | 1/2" = 1'-0"                          | 1/4'' = 1'-0                    | " 1/8" = 1'-0"                       | 1/16" = 1'-0"                        | 1/32" = 1'-0"                                  | Add          |
| 1                             | 0.0060"                           | 0.0060*                               | 0.0060"                         | 0.0060"                              | 0.0060"                              | 0.0060"                                        |              |
| 2                             | 0.0090"                           | 0.0090*                               | 0.0090"                         | 0.0090"                              | 0.0090"                              | 0.0090"                                        | Delete       |
| 3                             | 0.0130"                           | 0.0130*                               | 0.0130"                         | 0.0130"                              | 0.0130"                              | 0.0130"                                        |              |
| 1                             | 0.0180"                           | 0.0180*                               | 0.0180"                         | 0.0180"                              | 0.0180"                              | 0.0040"                                        |              |
| 5                             | 0.0250"                           | 0.0250"                               | 0.0220"                         | 0.0200"                              | 0.0200"                              | 0.0060"                                        |              |
| 5                             | 0.0350"                           | 0.0350"                               | 0.0300"                         | 0.0250"                              | 0.0130"                              | 0.0090"                                        |              |
| 7                             | 0.0500"                           | 0.0500*                               | 0.0420"                         | 0.0350"                              | 0.0180"                              | 0.0130"                                        |              |
| 3                             | 0.0750"                           | 0.0750*                               | 0.0600"                         | 0.0500"                              | 0.0250"                              | 0.0180"                                        |              |
| ,                             | 0.1000"                           | 0.1000*                               | 0.0900"                         | 0.0750"                              | 0.0350"                              | 0.0250"                                        |              |
| 0                             | 0.1350"                           | 0.1350*                               | 0.1200*                         | 0.1000"                              | 0.0500"                              | 0.0350*                                        |              |
| 11                            | 0.1750"                           | 0.1750"                               | 0.1550"                         | 0.1350"                              | 0.0650"                              | 0.0500"                                        |              |
| 2                             | 0.2250"                           | 0.2250"                               | 0.2000"                         | 0.1750"                              | 0.0850"                              | 0.0650"                                        |              |
| 13                            | 0.3000"                           | 0.3000*                               | 0.2500"                         | 0.2250"                              | 0.1100"                              | 0.0850"                                        |              |
| 4                             | 0.3000"                           | 0.3000"                               | 0.3000"                         | 0.3000"                              | 0.1500"                              | 0.1100"                                        |              |
| 5                             | 0.4000"                           | 0.4000*                               | 0.4000"                         | 0.4000"                              | 0.2000"                              | 0.1500"                                        |              |
| 6                             | 0.5000"                           | 0.5000*                               | 0.5000*                         | 0.5000"                              | 0.2500"                              | 0.2000"                                        |              |
|                               |                                   |                                       |                                 |                                      |                                      |                                                |              |

#### LINE WEIGHT ADJUSTMENTS

Different plotters may require adjustment of the default line weights in order to get a better print. In some cases, the thinnest pen weights will not display well on certain plotters, so you should experiment with different values to see which are best for your particular output device.

#### **Line Patterns**

Line patterns are a sequence of dots, dashes, and spaces of various lengths that create distinct lines. The Line Patterns dialog box (see Figure 1.27) can be accessed from the menu bar; simply choose Settings ≥ Line Patterns.

**FIGURE 1.27** Line Patterns dialog box

| Name:              | Line Pattern |        |
|--------------------|--------------|--------|
| Aligning Line      |              | New    |
| Aligning Line 1/8* |              |        |
| Center             |              | Edit   |
| Center 1/4"        |              |        |
| Center 3/8"        | [            | Delete |
| Center 5/8"        |              |        |
| Dash               | (            | Rename |
| Dash 1/16"         |              |        |
| Dash 1/8"          |              |        |
| Dash 3/32"         |              |        |
| Dash dot           | - · - · -    |        |
| Dash Dot 3/16"     |              |        |
| Dash Dot 3/8"      |              |        |
| Dash dot dot       |              |        |

Clicking the New or Edit button in this dialog box will take you to the Line Pattern Properties dialog box (see Figure 1.28). Here you can develop new line patterns or adjust existing ones in order to perfect the different view displays.

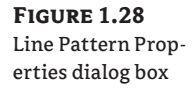

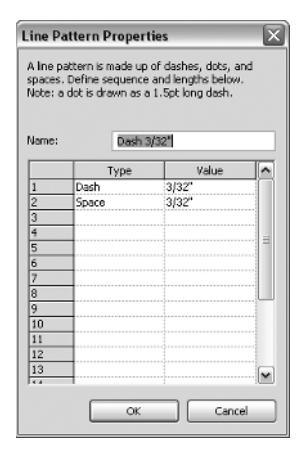

#### **Fill Patterns**

Fill patterns are used by filled regions for hatching. They are also used by materials for both surface and cut patterns of objects. All of the fill patterns can be viewed and edited in the Fill Patterns dialog box (see Figure 1.29). To open this dialog box, choose Settings ≥ Fill Patterns from the menu bar. Revit Structure offers two types of fill patterns: drafting and model. Model elements scale with the object and represent the real-world appearance of an object, like CMU (concrete masonry units) coursing. Drafting patterns do not scale and are a symbolic representation of a material such as the concrete pattern.

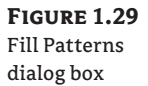

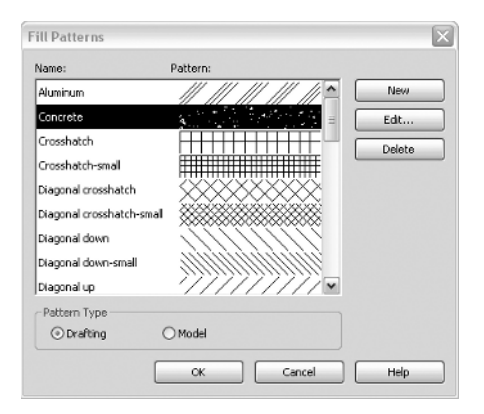

Clicking the New or Edit button in this dialog box which will take you to the Modify Pattern Properties dialog box (see Figure 1.30). Here you can develop new patterns or modify existing ones.

#### FIGURE 1.30

Modify Pattern Properties dialog box

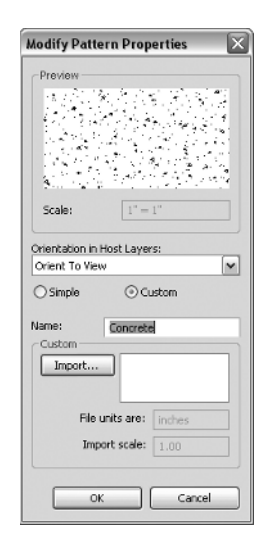

That completes your first look at the Revit Structure interface and its basic set of commands. In the next chapter you will learn how to develop different project environments through the use of templates. We will discuss the various settings that are available to you as well as how the Project Browser can be organized so it can be managed. In the end we will discuss how content and settings can be transferred from one project to another.

### **The Bottom Line**

**Use the graphical user interface.** The Revit Structure GUI is an easy way to interact with your computer in order to efficiently create your project model and documents.

**Master It** There are several ways to launch a single command in Revit Structure. List the various ways in which the Beam command can be invoked. Which method is the quickest?

**Understand the types of elements in the modeling environment.** In the modeling environment, there are basic types of model and annotation elements that you use in the construction of the virtual model and construction documents that you derive from the model.

**Master It** Modeled elements have a defined hierarchy that consists of categories, families, types, and instances. Use a structural column and give examples of each of these four element properties.

**Create and manage project views.** Even though you are building a 3D model, most of the time you are working in 2D views such as plans and sections. Therefore, the view types become your working planes and must be sensibly arranged.

Master It List all the major project view types discussed in this chapter.

**Control the graphical display of elements in a project.** Creating the model is only half the story. Then you must derive the 2D and 3D views you will need for your construction documents. Each of these views must be able to display the model, and those display controls are an essential subject to understand.

**Master It** In your project you want to change the look of your masonry units on plans and elevations to match your company standards. Explain how to change the cut pattern for Concrete Masonry units to a diagonal pattern and the surface pattern to  $8 \times 8$  block.